## 涂鸦 WIFI 控制器联网配置说明

- 1、手机应用商店搜索安装【涂鸦智能】APP
- 2、注册帐号并登录,进入【涂鸦智能】APP
- 3、手机蓝牙功能打开, WIFI 控制器 通上电,约10秒钟的初始化时间后,长按控制器 上面的手动按钮 5 秒,

让指示灯变为闪烁状态时松手

4、点击【涂鸦智能】APP页面的【添加设备】,根据提示操作即可完成添加。

### 使用提示:

添加不成功时,请确认指示灯状态是否为配网状态(闪烁状态)

如果不是,长按控制器上面的手动按钮 5 秒再松手,让指示灯变为闪烁状态, 重新添加。

\_\_\_\_\_

需要开关 自动复位 时(比如控制电脑开机/门禁开关),需要在 【定时】设置 里面,把【点动开关】打开。

#### 如果尝试几次仍添加不上:

①请确认手机连的是 2.4G WIFI 信号,并把手机移动数据信号临时关闭,避免信号 在移动信号与 WIFI 信号间自动切换。

②配网过程中,手机、接收器、路由器三者尽量靠近

③配网过程中,控制器的指示灯要处于配网状态(闪烁状态)

**如果添加后一直显示离线无法控制,**请把 <u>路由器、APP、控制器</u> 分别重启一次。 如果还是不行:

检查自己的 WIFI 名称和密码是否含有中文或特殊字符,如 \*&^\$#\_-:<>空格下划线 之类的,有的话需要在路由器参数里面修改。

然后再重新配置。同时也检查下路由器是否设置了,禁止新设备或陌生的 MAC 地址(这种情况少见)

本产品支持个性化定时,以及【小度】等第三方智能语音控制。具体设置方法详见 【涂鸦智能】APP 相关帮助说明。

# 接线说明

### V+ 输入正极, V- 输入负极 (电压范围:DC5V-24V)

## NO 常开、COM 公共、NC 常闭

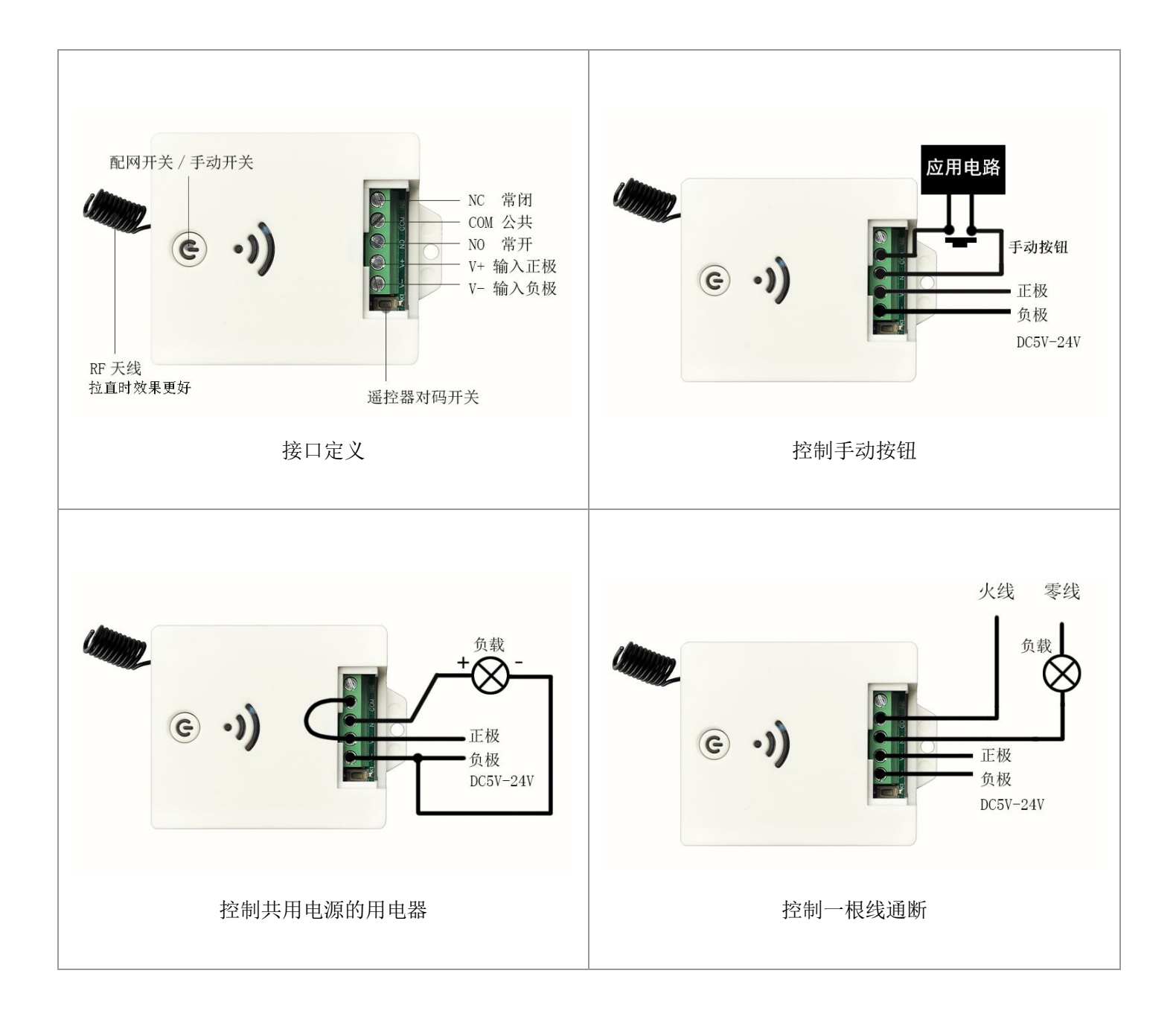